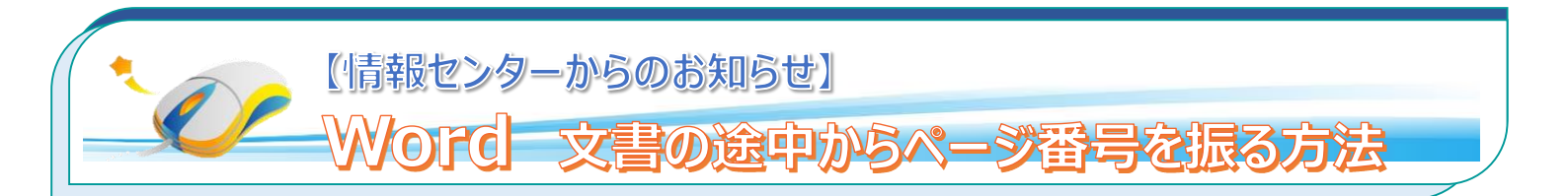

Word2013 では、作成したファイルにページ番号を付与することができます。「セクション」機能を利用することで、文書の途中から振ることが出来ます。例として、文書の3ページ目から1,2,3…とページ番号を振る方法を説明いたします。

## 1. ページごとに区切り、セクションの連続性を無効にします

① 3ページ目の先頭にカーソルを合わせ、【ページレイアウト】から【区切り】→【次のページから開始】をクリックして、2ページと 3ページ目の間に、「セクション区切り」を挿入します。

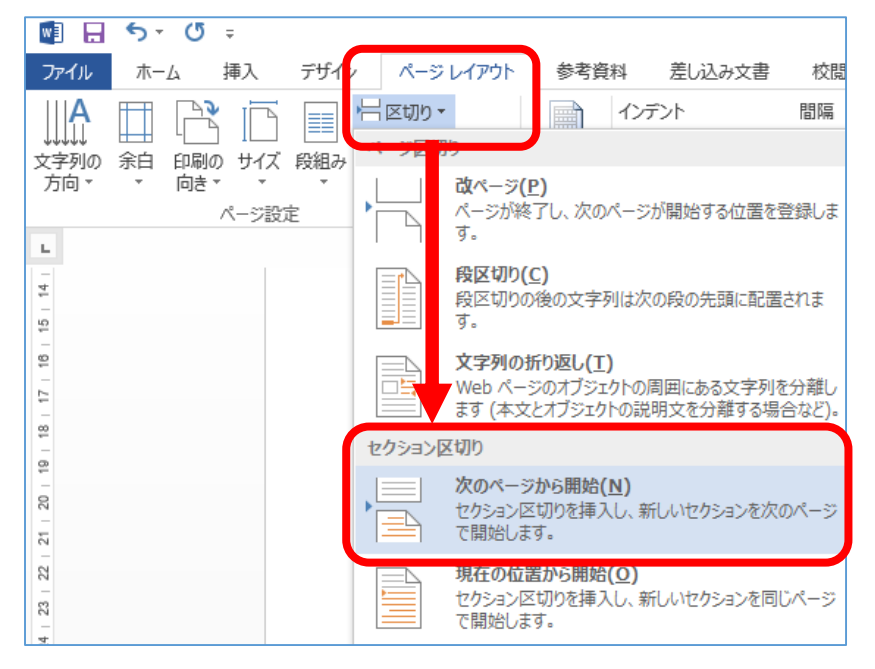

- ② 番号を振りたい場所(ページ下の空白部分/フッター)をダブルクリックすると、「ヘッダー/フッターツール」の【デザイン】 タブが開き、ヘッダー/フッター画面に切り替わります。2ページ目に「セクション1」、3ページ目に「セクション2」が表示 されます。
- ③「フッター-セクション 2 -」にカーソルを合わせ、<u>【前と同じヘッダー/フッター】</u>をクリックします。 前と同じ の表示が消え、 「セクション 1 」と「セクション 2 」の連続性を無効にします。

| 🕎 🔒 🐬 Ű 🕫 |      |                    |          |       |               |                 |        |            | <b>∧</b> ⊎ | ダー/フッター ツール |         | iPhoneから | VPN利用 - | Word       |      |               |         |        |
|-----------|------|--------------------|----------|-------|---------------|-----------------|--------|------------|------------|-------------|---------|----------|---------|------------|------|---------------|---------|--------|
|           | ファイル | 朩                  | -L       | 挿入    | デザイン          | ページレイ           | アウト    | 参考資料       | 差し         | 込み文書        | 校閲      | 表示       |         | デザイン       |      |               |         |        |
|           |      | Ρ                  | #        |       |               |                 |        |            |            |             | 前へ      |          |         |            | 刘指定  | + 上からのヘッダー位置: | 15 mm   | *<br>* |
|           |      | 7                  | <i>#</i> |       |               |                 |        |            |            | 7           | 、たへ     |          |         | □ 奇数/偶数ページ | "別指定 | ↓下からのフッター位置:  | 17.5 mm | n ‡    |
|           | ~    | <i>J</i> yyy−<br>▼ | る日→      | 日内と時刻 | 「キュメント<br>情報▼ | * 9199 N-9<br>* | 画像 /Ⅰ. | ンフイン<br>画像 | へッターに 移動   | 移動          | 🗄 前と同じ/ | ヽッダー/フッ  | ター      | ☑ 文書内のテキスト | を表示  | 🖻 整列タブの挿入     |         |        |
| ヘッダーとフッター |      |                    |          | 挿入    |               |                 |        | 767-232    |            |             |         | オプション    |         | 位置         |      |               |         |        |

| フッター -セクション 1- | フッター -セクション 2- |
|----------------|----------------|
|                | Ι              |

## 2. ページ番号を挿入します

① 「セクション2」にページ番号を挿入します。

「ヘッダー/フッターツール」の【デザイン】タブの【ペ―ジ番号】から、【ページの下部】→【番号のみ2】(中央)をクリックします。 ※ その他にも、色々なデザインの「ページ番号」があります。

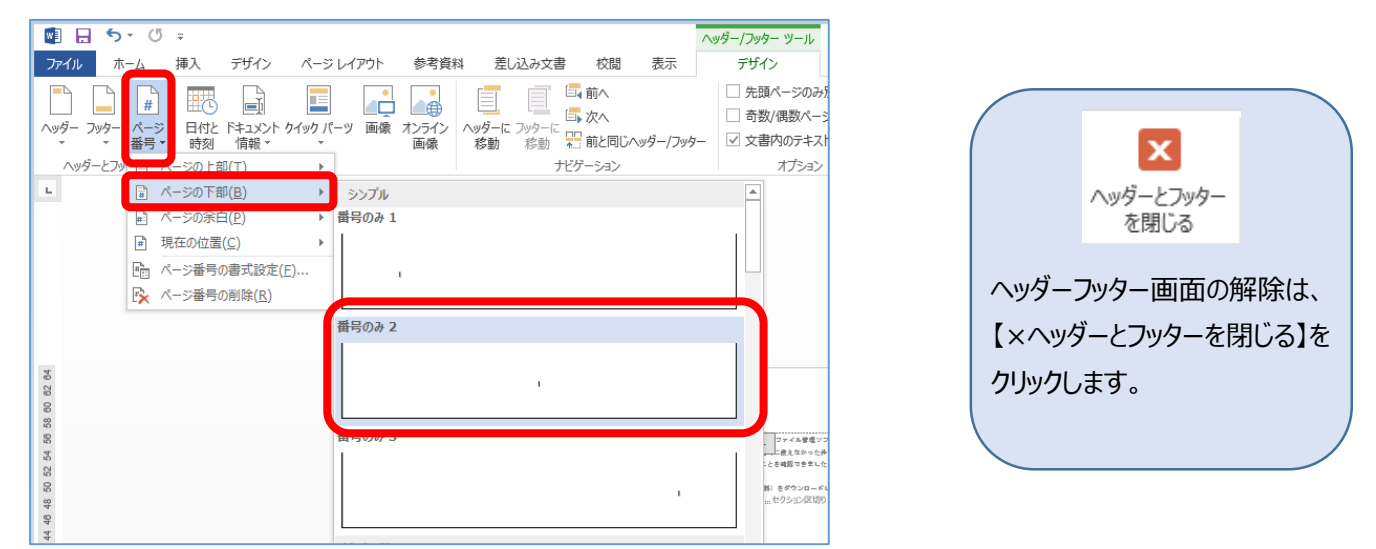

② 【ページ番号】→【ページ番号の書式設定】をクリックします。【ページ番号の書式】ダイアログボックスが開いたら、【開始番号】を
 「1 にして、「OK」をクリックします。

| #     ・     ・       パージ<br>番号・     ・     ・       日付と「キュメント クイック」パー<br>時刻 情報・     ・       「「「「」」」」     ・       「」」、     ・       「」」、     ・       「」、     ・       「」、     ・       「」、     ・ | ページ番号の書式 ? ×<br>番号書式(E): 1, 2, 3, ··· ✓<br>□ 章番号を含める(N)<br>章タイトルのスタイル(P): 見出し 1 ✓                   |  |  |  |  |  |  |  |
|----------------------------------------------------------------------------------------------------|----------------------------------------------------------------------------------------------------|--|--|--|--|--|--|--|
| <ul> <li>■ ページの余白(P)</li> <li>● 現在の位置(C)</li> <li>● で、ページ番号の書式設定(E)…</li> <li>● ページ番号の削除(R)</li> </ul>                                                                                    | 区切り文字(E):<br>- (ハイフン) ∨<br>例: 1-1、1-A、1-a<br>連続番号<br>○ 前のセクションから継続(C)<br>◎ 開始番号(A): 1 ↓<br>OK キャンセル |  |  |  |  |  |  |  |
| ③ 文書の3ページ目からページ番号が振られました。                                                                                                    |                                                                                                    |  |  |  |  |  |  |  |
| 【章ごと】にページ番号を挿入することもできます!<br>下記のように、章やテーマ毎にページ番号を振りたい場合は、それぞれテーマの1ページ目に【セクション区切り】を                                                                                                    |                                                                                                    |  |  |  |  |  |  |  |

挿入し、マニュアルの 1. から 3. の設定を繰り返し行ってください。

## 文書の総ページ数 20 ページに それぞれ、ページ番号を振ります。

| 1. | 表    | 題    | 1ページ目     | ページ番号 | つけない |
|----|------|------|-----------|-------|------|
| 2. | 目    | 次    | 2~4 ページ目  | ページ番号 | 1~3p |
| 3. | 本文   | 第1章- | 5~12ページ目  | ページ番号 | 1~8p |
| 4. | 本文一续 | 第2章- | 13~18ページ目 | ページ番号 | 1~6p |
| 5. | 索引   |      | 19~20ページ目 | ページ番号 | 1~2p |